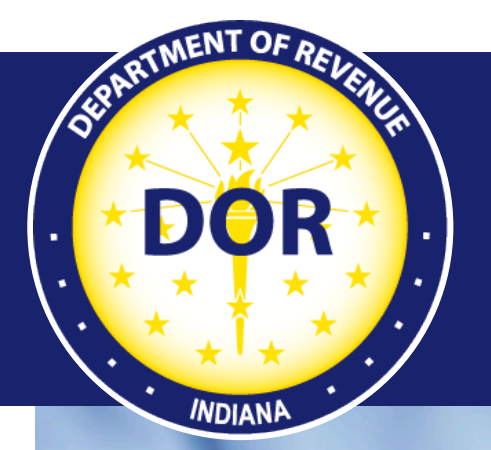

INTIME User Guide for Alcohol, Cigarette, and Other Tobacco Products Tax Customers

## **Effective July 2022**

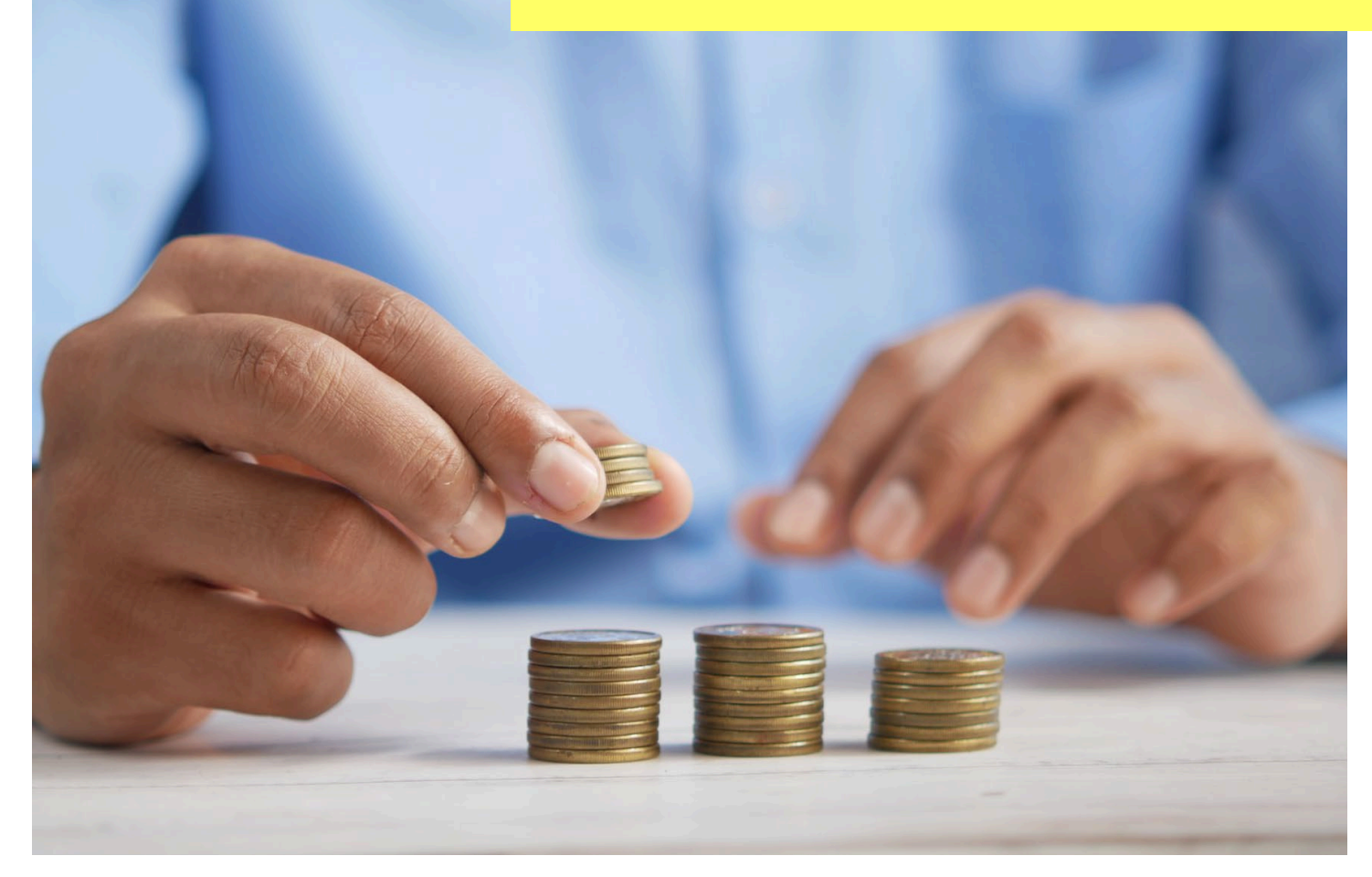

Last revised: June 2023

# Welcome to INTIME

The Indiana Department of Revenue's (DOR) e-services portal, the Indiana Taxpayer Information Management Engine (INTIME), offers Alcohol, Cigarette, and Other Tobacco Products tax customers the ability to manage their tax accounts in one convenient location, 24/7. This includes filing returns, making payments, secure messaging with DOR Customer Service, and more:

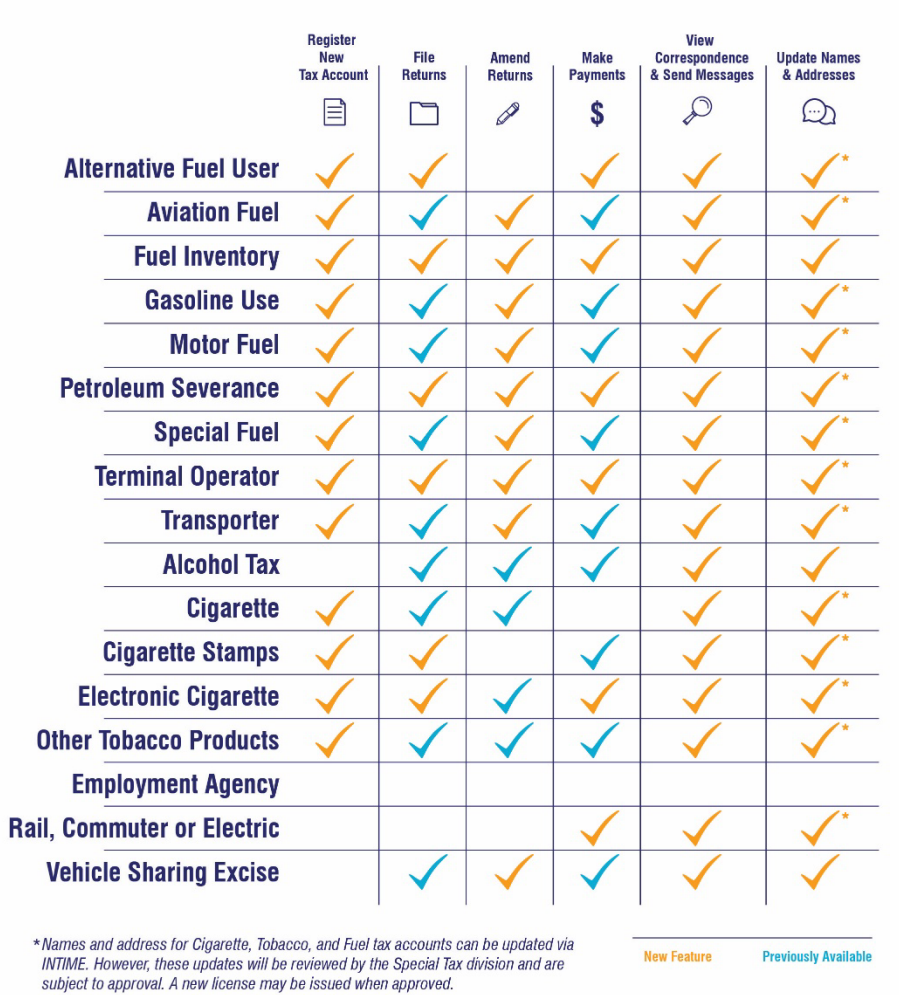

**INTIME Functionality** 

This guide provides step-by-step instructions, images and tips specific to Alcohol, Cigarette, and Other Tobacco Products tax accounts and serves as an additional resource to the <u>INTIME Guide for Business Customers</u>.

# Get Started with INTIME

**Step 1:** Log in to <u>INTIME.dor.in.gov.</u> (Sign up information available in the <u>INTIME User Guide for</u> <u>Business Customers.</u>)

**Step 2:** Any Alcohol, Cigarette, and/or Other Tobacco Products tax accounts will be added to INTIME on July 18, 2022, and will appear on the "Summary" tab.

| Alcohol<br>Location 001<br>SAMPLE LOCATION<br>123 SAMPLE STREET APT 1<br>SAMPLE IN 46204 | ALC-DWS for July 2022<br>Monthly return due: Aug 22, 2022<br>Account<br>ALC-0000193233<br>Balance<br>\$0.00 | <ul> <li>File now</li> <li>Upload XML return</li> <li>Make a payment</li> <li>View all returns and periods</li> </ul> |
|------------------------------------------------------------------------------------------|----------------------------------------------------------------------------------------------------|----------------------------------------------------------------------------------------------------|
|                                                                                          |                                                                                                    |                                                                                                    |
| Alcohol<br>Location 001<br>SAMPLE LOCATION<br>123 SAMPLE STREET APT 1                    | ALC-FW for March 2022<br>Monthly return due: Apr 20, 2022                                                   | <ul><li>&gt; File now</li><li>&gt; Upload XML return</li></ul>                                                        |
| SAMPLE IN 46204                                                                          | Account<br>ALC-0000193233<br>Balance<br>\$0.00                                                              | <ul> <li>Make a payment</li> <li>View all returns and periods</li> </ul>                                              |
|                                                                                          |                                                                                                    |                                                                                                    |
| Alcohol<br>Location 001<br>SAMPLE LOCATION<br>123 SAMPLE STREET APT 1                    | ALC-M for July 2022<br>Monthly return due: Aug 22, 2022                                                     | <ul><li>&gt; File now</li><li>&gt; Upload XML return</li></ul>                                                        |
| SAMPLE IN 46204                                                                          | ALC-FW for July 2022<br>Monthly return due: Aug 22, 2022                                                    | <ul><li>&gt; File now</li><li>&gt; Upload XML return</li></ul>                                                        |
|                                                                                          | Account<br>ALC-0000193233<br>Balance<br>\$0.00                                                              | <ul> <li>Make a payment</li> <li>View all returns and periods</li> </ul>                                              |
|                                                                                          |                                                                                                    |                                                                                                    |
| Alcohol<br>Location 001<br>SAMPLE LOCATION<br>123 SAMPLE STREET APT 1                    | ALC-M for July 2022<br>Monthly return due: Aug 22, 2022                                                     | <ul><li>&gt; File now</li><li>&gt; Upload XML return</li></ul>                                                        |
| SAMPLE IN 46204                                                                          | Account<br>ALC-0000193233<br>Balance<br>\$0.00                                                              | <ul> <li>Make a payment</li> <li>View all returns and periods</li> </ul>                                              |

#### Alcohol Tax Accounts

| Alcohol<br>Location 001<br>SAMPLE LOCATION<br>123 SAMPLE STREET APT 1 | ALC-PS for July 2022<br>Monthly return due: Aug 10, 2022 | File now     Upload XML return                   |
|-----------------------------------------------------------------------|----------------------------------------------------------|--------------------------------------------------|
| SAMPLE IN 46204                                                       | Account                                                  | > Make a payment                                 |
|                                                                       | ALC-0000193233                                           | <ul> <li>View all returns and periods</li> </ul> |
|                                                                       | \$0.00                                                   |                                                  |
|                                                                       |                                                          |                                                  |
|                                                                       |                                                          |                                                  |
| Alcohol                                                               | ALC-W for July 2022                                      | > File now                                       |
| SAMPLE LOCATION                                                       | Monthly return due: Aug 22, 2022                         | > Upload XML return                              |
| 123 SAMPLE STREET APT 1<br>SAMPLE IN 46204                            |                                                          |                                                  |
|                                                                       | Account                                                  | > Make a payment                                 |
|                                                                       | ALC-0000193233                                           | <ul> <li>View all returns and periods</li> </ul> |
|                                                                       | Balance<br>\$0.00                                        |                                                  |

**Cigarette Tax Accounts** 

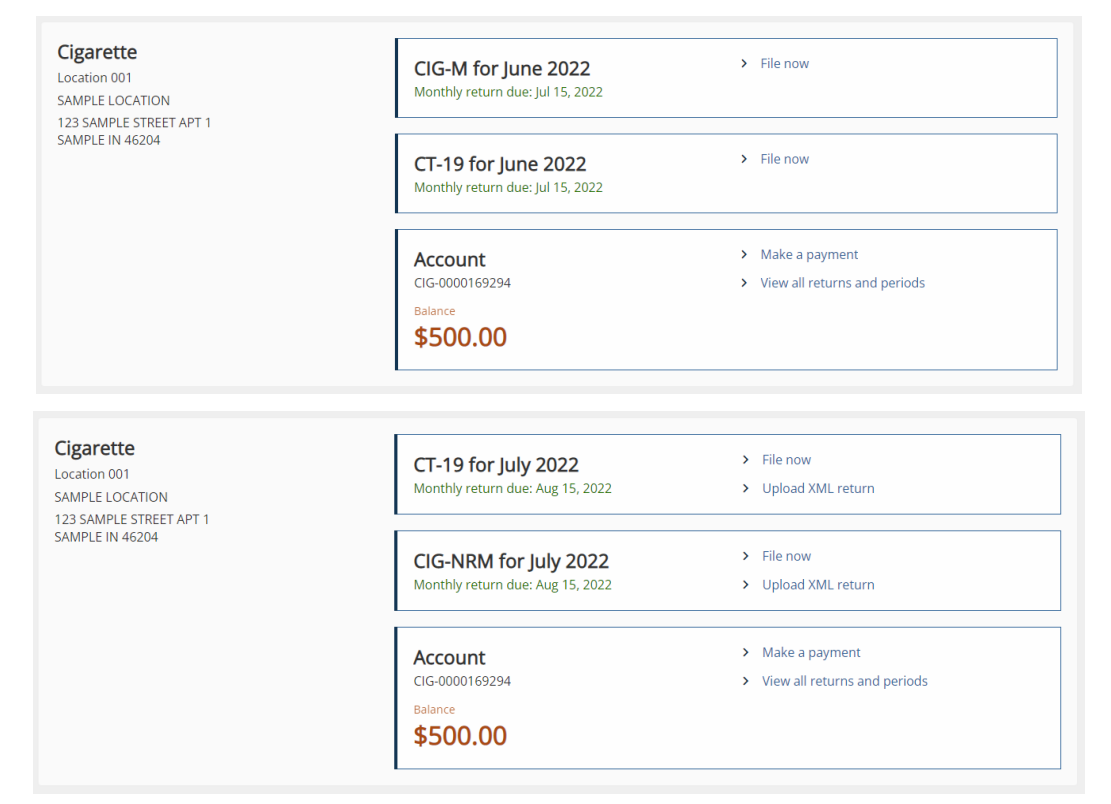

| Cigarette<br>Location 001<br>SAMPLE LOCATION<br>123 SAMPLE STREET APT 1            | CT-19 for July 2022<br>Monthly return due: Aug 15, 2022            | <ul><li>&gt; File now</li><li>&gt; Upload XML return</li></ul>           |
|------------------------------------------------------------------------------------|--------------------------------------------------------------------|--------------------------------------------------------------------------|
| SAMPLE IN 46204                                                                    | CIG-RM for July 2022<br>Monthly return due: Aug 15, 2022           | File now     Upload XML return                                           |
|                                                                                    | Account<br>CIG-0000169294<br>Balance<br>\$500.00                   | <ul> <li>Make a payment</li> <li>View all returns and periods</li> </ul> |
| Cigarette<br>Location 001<br>SAMPLE LOCATION<br>123 SAMPLE STREET APT 1            | CIG-TS for July 2022<br>Monthly return due: Aug 15, 2022           | <ul><li>&gt; File now</li><li>&gt; Upload XML return</li></ul>           |
| SAMPLE IN 46204                                                                    | Account<br>CIG-0000169294<br>Balance<br>\$500.00                   | <ul><li>Make a payment</li><li>View all returns and periods</li></ul>    |
|                                                                                    |                                                                    |                                                                          |
| Cigarette Tax Stamps<br>Location 001<br>SAMPLE LOCATION<br>123 SAMPLE STREET APT 1 | CT-4A for April 1, 2022<br>Use this form to order cigarette stamps | > File now                                                               |
| SAMPLE IN 46204                                                                    | Account<br>CT5-0000152910<br>Balance<br>\$0.00                     | <ul><li>Make a payment</li><li>View all returns and periods</li></ul>    |

#### Other Tobacco Products Tax Accounts

| Other Tobacco Products<br>Location 001<br>SAMPLE LOCATION<br>123 SAMPLE STREET APT 1<br>SAMPLE IN 46204 | OTP-M for July 2022<br>Monthly return due: Aug 15, 2022<br>CT-19 for July 2022<br>Monthly return due: Aug 15, 2022 | <ul> <li>File now</li> <li>Upload XML return</li> <li>File now</li> <li>Upload XML return</li> </ul> |
|----------------------------------------------------------------------------------------------------|----------------------------------------------------------------------------------------------------|----------------------------------------------------------------------------------------------------|
|                                                                                                    | Account<br>OTP-0000176849<br>Balance<br>\$25.00                                                                    | <ul> <li>Make a payment</li> <li>View all returns and periods</li> </ul>                             |
| Other Tobacco Products<br>Location 001<br>SAMPLE LOCATION<br>123 SAMPLE STREET APT 1                    | OTP-PACT for July 2022<br>Monthly return due: Aug 10, 2022                                                         | > File now                                                                                           |
| SAMPLE IN 46204                                                                                         | Account<br>OTP-0000176849<br>Balance<br>\$25.00                                                                    | <ul> <li>Make a payment</li> <li>View all returns and periods</li> </ul>                             |

**Step 3:** Submission of returns and schedules of transaction can be done by manually typing in information (Step 3A) or by uploading XML return files up to 10 MB in size (Steps 3B/3C).

**Step 3A**: To **manually type in** return and schedules of transaction information, select "File now" in the corresponding tax account. Alternatively, if uploading files, skip to Step 3B.

**Step 3B:** To **<u>upload</u>** files, select the "Upload XML return" hyperlink to submit files up to 10 MB. Select return type and filing period, then add attachment.

| < SAMPLE COMPANY                      |                                                               |                                                    |            |        |
|---------------------------------------|---------------------------------------------------------------|----------------------------------------------------|------------|--------|
| XML upload                            |                                                               |                                                    |            |        |
| Alcohol                               |                                                               |                                                    |            |        |
| ALC-0000193233                        |                                                               |                                                    |            |        |
| AMPLE LOCATION                        |                                                               |                                                    |            |        |
| KML upload                            |                                                               |                                                    |            |        |
|                                       |                                                               |                                                    |            |        |
| Upload Files                          | Summary                                                       |                                                    |            |        |
|                                       |                                                               |                                                    |            |        |
| Upload forms                          |                                                               |                                                    |            |        |
| You may upload your files bel         | w. The only acceptable file type is XML.                      |                                                    |            |        |
| · · · · · · · · · · · · · · · · · · · |                                                               |                                                    |            |        |
| Converting/formatting a PDF of        | Excel spreadsheet to .XML is not accepted. You can find the s | pecification in the below link:                    |            |        |
| https://www.in.gov/dor/busine         | ss-tax/electronic-filing-for-alcohol-taxpayers/               |                                                    |            |        |
| Please note that the file uploa       | process may take some time depending on the size of the file  | e. Larger files can take up to 30 seconds to load. |            |        |
| There is a Max file size limit of     | IOMB per file.                                                |                                                    |            |        |
| Return type                           |                                                               |                                                    |            |        |
| ALC-W                                 |                                                               |                                                    |            |        |
| Filing period                         |                                                               |                                                    |            |        |
| Required                              | ~                                                             |                                                    |            |        |
|                                       |                                                               |                                                    |            |        |
| Files                                 |                                                               |                                                    |            | 支      |
| File name                             |                                                               |                                                    |            |        |
| Please add an attachment to o         | ntinue                                                        |                                                    |            |        |
|                                       |                                                               |                                                    |            |        |
|                                       |                                                               |                                                    |            |        |
| Cancel                                |                                                               |                                                    | < Previous | Next > |

**Note**: If there are any issues with the attachment, information about the error will appear at the bottom of the page.

| < SAMPLE COMPANY                                                         |                                |                                                                                                    |                                                         |
|--------------------------------------------------------------------------|--------------------------------|----------------------------------------------------------------------------------------------------|---------------------------------------------------------|
| <b>XML upload</b><br>Alcohol<br>ALC-0000193233<br>SAMPLE LOCATION        |                                |                                                                                                    |                                                         |
| KML upload                                                               |                                |                                                                                                    |                                                         |
|                                                                          |                                |                                                                                                    |                                                         |
| Upload Files Summa                                                       | ıry                            |                                                                                                    |                                                         |
| Upload forms                                                             |                                |                                                                                                    |                                                         |
| You may upload your files below. The only accepta                        | ble file type is XML.          |                                                                                                    |                                                         |
| Converting/formatting a PDF or Excel spreadsheet                         | to .XML is not accepted. You   | can find the specification in the below link:                                                                         |                                                         |
| https://www.in.gov/dor/business-tax/electronic-fili                      | ng-for-alcohol-taxpayers/      |                                                                                                    |                                                         |
| Please note that the file upload process may take s                      | ome time depending on the      | size of the file. Larger files can take up to 30 seconds t                                                            | o load.                                                 |
| There is a Max file size limit of 10MB per file.<br>Return type<br>ALC-W |                                |                                                                                                    |                                                         |
| Filing period                                                            |                                |                                                                                                    |                                                         |
| 31-Jul-2022 ×                                                            |                                |                                                                                                    |                                                         |
| Files                                                                    |                                |                                                                                                    | Ŧ                                                       |
| File name                                                                |                                |                                                                                                    |                                                         |
| Upload<br>Please add an attachment to continue                           |                                |                                                                                                    |                                                         |
| Attachment errors                                                        |                                |                                                                                                    |                                                         |
| Please review and correct before resubmitting You                        | ectronic-filing-for-alcohol-ta | payers/ for general file upload issues and information                                                                |                                                         |
| File Name                                                                | Line Number                    | Error                                                                                                    |                                                         |
| My ALC-W Return for July 2022.xml                                        | 12                             | The 'TaxPeriodEndDate' element is invalid - The value '<br>'DateType' - The string '2022-07-32' is not a valid Date ' | 2022-07-32' is invalid according to its datatype value. |
|                                                                          |                                |                                                                                                    |                                                         |
| Cancel                                                                   |                                |                                                                                                    | < Previous Next >                                       |

**Step 3C:** Once you are certain all information is correct and the file has been uploaded successfully, you are ready to "Submit."

| < SAMPLE COMPANY                                                                                     |            |        |
|----------------------------------------------------------------------------------------------------|------------|--------|
| XML upload<br>Alcohol<br>ALC-0000193233<br>SAMPLE LOCATION                                           |            |        |
| XML upload                                                                                           |            |        |
| Upload Files Summary                                                                                 |            |        |
| Summary Your request is ready to submit. Please ensure all information is correct before submitting. |            |        |
|                                                                                                    |            |        |
| Cancel                                                                                               | < Previous | Submit |

# Making Payments via INTIME

Payments can be made by going to the associated tax account on the "Summary" tab and clicking on the "Make a payment" hyperlink.

Select the preferred payment method type:

**Bank Account:** If bank account is selected, the customer will proceed to the next step to enter the payment details. There is no fee for an ACH (e-check) payment.

**Credit Card:** If a debit or credit card is selected, after entering the required information, a confirmation screen will appear. Select the "Make a credit card payment" button on the confirmation screen.

**Note:** If paying by credit/debit card, additional fees will be charged by the processor based on the amount of the payment.

| Please note that a processing fee will be assessed on all | credit card payments. | The fees are structured | as follows |
|-----------------------------------------------------------|-----------------------|-------------------------|------------|
|-----------------------------------------------------------|-----------------------|-------------------------|------------|

|                                   | Credit Cards |                |
|-----------------------------------|--------------|----------------|
| Card Type                         | Percentage   | Additional fee |
| Individual                        | 1.99% \$1.00 |                |
| Corporate                         | 2.63%        | \$1.00         |
|                                   | Debit Cards  |                |
| Payment amount                    |              | Flat fee       |
| Less than \$100.00                |              | \$2.99         |
| Greater than or equal to \$100.00 |              | \$3.75         |

# Contact Us

## **DOR Special Tax**

317-615-2710 Monday – Friday 8 a.m. – 4:30 p.m. ET <u>dor.in.gov</u>

#### INTIME

Questions? Log in to INTIME and send a message to Customer Service.

### **Tax Bulletin**

Monthly newsletter for tax practitioners & businesses

### Tax Talk Blog

The Tax Talk Blog has tax tips, DOR programs & info for tax practitioners